# 【棚割表をセル形式で出力する】

棚割表を出力したのですが、セルごとに編集することはできないでしょうか。 棚割表の出力体裁を変更したいのですが。

棚割表では出力項目の変更や、Excelのセルごとに出力するなど、様々な出力設定を行うことができます。 棚割表を出力するには、まず対象のモデル編集画面にて[棚割表]のメニューを選択し、表示される棚割表画面から詳細を設定して いきます。

キーワード:棚割表、詳細設定、セル形式で出力、フォントサイズ、レイアウト変更 登録日:2017/11/1

# 目次

| 1. | 棚割表の出力設定までの手順 | . 2 |
|----|---------------|-----|
| 2. | 棚割表の詳細設定      | . 3 |
| 3. | 棚割表のレイアウト設定   | . 7 |
| 4. | 棚割表の出力実行      | . 9 |

### 1. 棚割表の出力設定までの手順

(1) モデル編集画面にて、メニュー[帳票]-[陳列指示]-[棚割表]を選択してください。

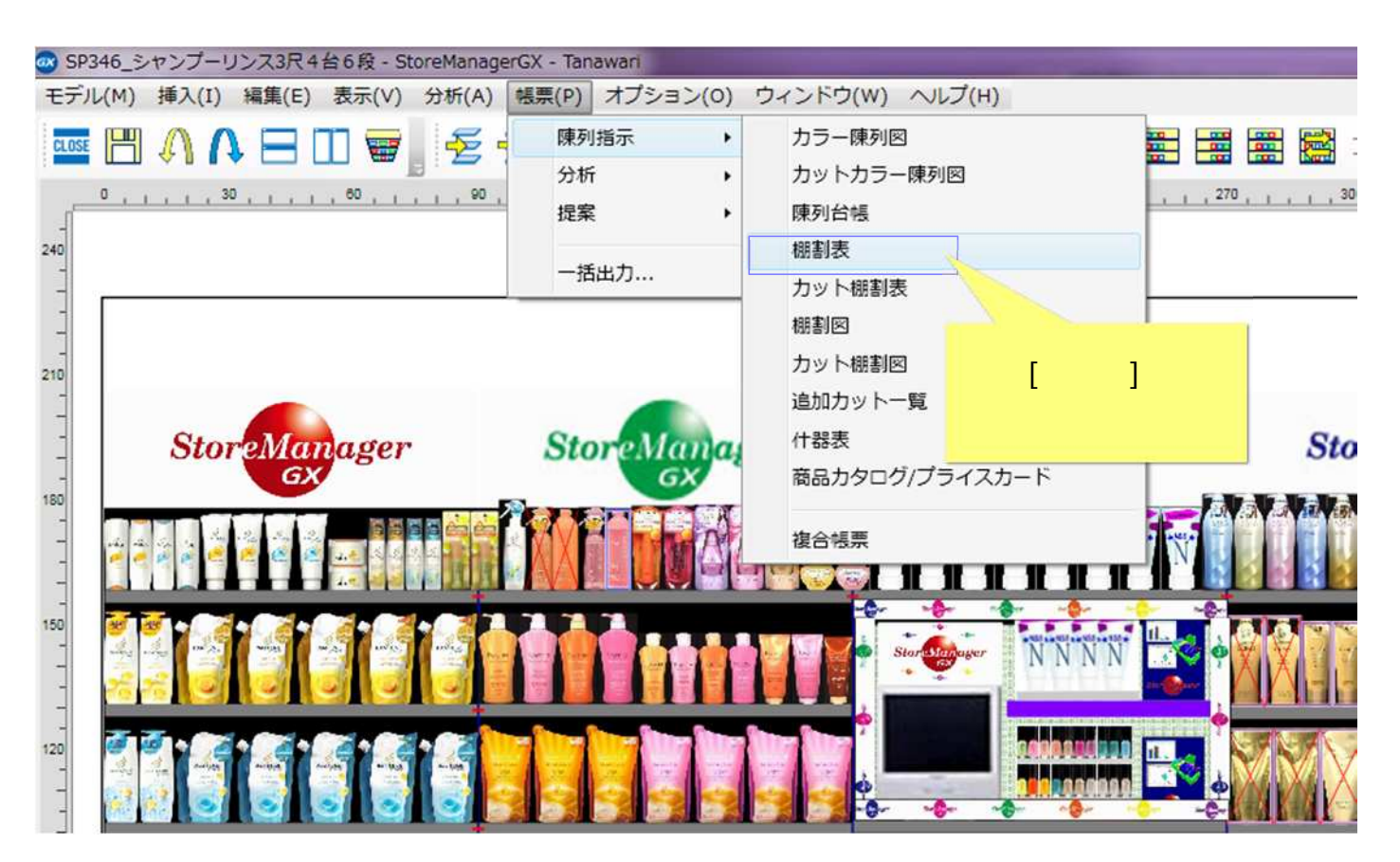

## 2. 棚割表の詳細設定

(1)[棚割表画面]が表示されます。 [詳細設定]ボタンをクリックしてください。

| N Y  | • • • • • • • • • • • • • • • • • • • |                   |                           |
|------|---------------------------------------|-------------------|---------------------------|
| • •  | 出力形式:                                 |                   | 詳細設定                      |
| Stor | ① 印刷 部数:                              | 1 🔺               |                           |
|      | ◎ファイル フォーマット:                         | BMPファイル (*.bmp) ・ |                           |
|      | © クリップボード                             |                   |                           |
| -    | 出力範囲:                                 |                   | [詳細設定]/バタンを<br>クリックしてください |
| -1   | ◎ 全台                                  |                   |                           |
| 1    | ◎ 島指定 島番号:                            | 1 🔺               |                           |
|      | ◎ ゴンドラ指定 開始台:                         | 1 ▲ 終了台: 1 ▲      |                           |
|      | プレビュー                                 | 出力                | 閉じる                       |
|      |                                       |                   |                           |

(2)[棚割表 – 詳細設定]画面が表示されます。 [出力項目 1]タブをクリックし、[Excel 出力設定]を設定します。

|                                      | <ul> <li>機制表 - 詳細設定</li> <li>ページ 余白 ヘッダー 出力項目1 出力理=-</li> <li>出力形式</li> <li>● 実寸</li> </ul>                                                                                                    | [出力項目 1]タブを<br>クリックしてください |
|--------------------------------------|----------------------------------------------------------------------------------------------------|---------------------------|
| [セル形式で出力する]<br>ラジオボタンを<br>クリックしてください | <ul> <li>● 実寸</li> <li>● 実寸(空白なし)</li> <li>● 均等</li> <li>オブション設定</li> <li>ジ 目盛りを出力する</li> <li>ジ 項目間の仕切線を出力する</li> <li>別紙出力設定</li> <li>① 力セットを別紙に出力する</li> <li>□ 別転出力設定</li> <li>③ 力セットを別紙に出力する</li> <li>□ 別表出力する</li> <li>□ 別表出力する</li> <li>□ パージの出力台数を指定する</li> <li>1 </li> <li>○ 島単位で改ページする</li> <li>● 全台を1ページに出力する</li> <li>■ たxcel出力設定</li> <li>● オブジェクト形式で出力する</li> <li>○ セル形式で出力する</li> </ul> |                           |
|                                      | レイアウト読込 レイアウト保存 設                                                                                                    | 定 キャンセル                   |

(3)[出力項目 2]タブをクリックしてください。ここでは、出力フォントサイズを設定することが可能です。

| e                      | 場割表 - 詳細設定<br>ベージ 余白 ヘッダー 出力項目1 出力項目2<br>項目選択<br>項目の種類: 遥常項目 ・<br>未選択項目: 遅れ済項目: レイアウト変更                                                                                                    | ゚゚ブを<br>゙さい |
|------------------------|----------------------------------------------------------------------------------------------------|-------------|
| [フォント][サイズ]を<br>設定可能です | インストアコード     JANコード     属性変更…       商品短線名称     商品名称     商品名称       商品名称2     シ     ケーカー名称       原価率     ・     発売日       植入率     ・     希望小売価       暗     ・     ・                                                                                                    |             |
|                        | サイズ:       10         MS UIC       ・         6       ・         8       ・         10       ・         12       ・         14       ・         20       ・         14       ・         20       ・         14       ・         20       ・         21       ・         14       ・         20       ・         21       ・         16       ・         20       ・         21       ・         22       ・         36       ・ |             |

(4) 棚割表の出力項目やレイアウトもこちらで変更することができます。レイアウトの変更は[レイアウト変更]ボタンをクリックしてください。

| [項目選択]で<br>選択項目を | 報訓表 - 詳細設定     ×       ページ 余白 ヘッダー 出力項目1 出力項目2       項目選択       項目の種類: 通常項目 •                                                                                                    |                                 |
|------------------|----------------------------------------------------------------------------------------------------|---------------------------------|
| 2 史 可 能 で す      | 米銀羽目:       道沢原頃目:       レイアウト変要         「ストアコード<br>商品を総2<br>原頃<br>原価率<br>値入率<br>値入率<br>幅       」       」       」       「         「日本       第島名称       第二       二       二         「日本       第品名称       第二       二       二       二         「「「」」」」       「       」       二       二< | [レイアウト変更]<br>ボタンをクリック<br>してください |

## 3. 棚割表のレイアウト設定

(1)[棚割表 - レイアウト変更画面]が表示されます。こちらから、レイアウトを変更することが可能です。

|                                          | AND 12 NOTES THE BASE A | レイアウト恋事   |
|------------------------------------------|-------------------------|-----------|
|                                          | JAN I-F                 | [01757 @2 |
| i品短編名称<br>i品ソート名称                        | 商品名称                    | 福淮に産す     |
| 品务称2                                     | I to the                |           |
| 価 棚割表 - レイアウト変更                          |                         |           |
| (山) イメージ:                                | 列数: 行の調                 | la:       |
| JAND-K                                   | 1 +                     | 1 🔆 🗹 出力  |
| 商品名称                                     | 1 +                     | 1 🕂 🗹 出力  |
| オンメーカー名称                                 | 1 +                     | 1 🔆 🗵 出力  |
| イス<br>発売日<br>S.U                         | 1 +                     | 1章 図出力    |
| 希望小売価 売価 フェー                             | - ス委 3 💠                | 1 🔶 👿 出力  |
|                                          | 15                      | 定 キャンセル   |
| し<br>加・増減フェース数表示対象設定<br>追加商品<br>フェース増減商品 |                         |           |

(2)詳細設定の設定が終了したら、[設定]ボタンをクリックしてください。

| 項目選択<br>項目の種類: 通常項目 •<br>未選択項目・                                  | <b>递投济商日</b> -                                                                                                  | し、ノマウトが東                    |                       |
|------------------------------------------------------------------|----------------------------------------------------------------------------------------------------|-----------------------------|-----------------------|
| インストアコード<br>商品短編名称<br>商品ソート名称<br>商品名称2<br>原価率<br>値入高<br>値入率<br>幅 | JANコード       商品名称       メーカー名称       全売日       希望小売値     売価       フェース数                                         | 属性変更       繊維に戻す       名称変更 |                       |
| フォント<br>サイズ: 道・<br>MS UI Gothic ・                                | <ul> <li>背景色表示設定</li> <li>分析色表示</li> <li>追加・フェース増減表示</li> <li>追加商品</li> <li>□ フェース増減商品</li> <li>③ なし</li> </ul> |                             |                       |
| 追加・増減フェース数表示対象:<br>■ 追加商品<br>■ フェース増減商品                          | 3Æ                                                                                                    |                             | [設定]ボタンを<br>クリックしてくださ |

- 4. 棚割表の出力実行
- (1) [棚割表]画面にて、 [出力形式]を確認し、[出力]ボタンをクリックしてください。

| 出力形式を<br>[ファイル(Excel)]と<br>設定します                                           |                             |                        |
|----------------------------------------------------------------------------|-----------------------------|------------------------|
| <ul> <li>印刷</li> <li>部数:</li> <li>ファイル フォーマット:</li> <li>クリップボード</li> </ul> | 1 ★<br>Excelファイル (*.xlsx) ・ | HAXXC                  |
| 出力範囲:<br><ul> <li>全台</li> <li>⑤ 島指定</li> <li>島番号:</li> </ul>               | 1 +                         | [出力]ボタンを<br>クリックしてください |
| <ul> <li>ゴンドラ指定 開始台:</li> <li>プレビュー</li> </ul>                             | 1 条 終了台: 1 条<br>出力          | 閉じる                    |

(2) 出力したファイルを Excel 上で確認してください。

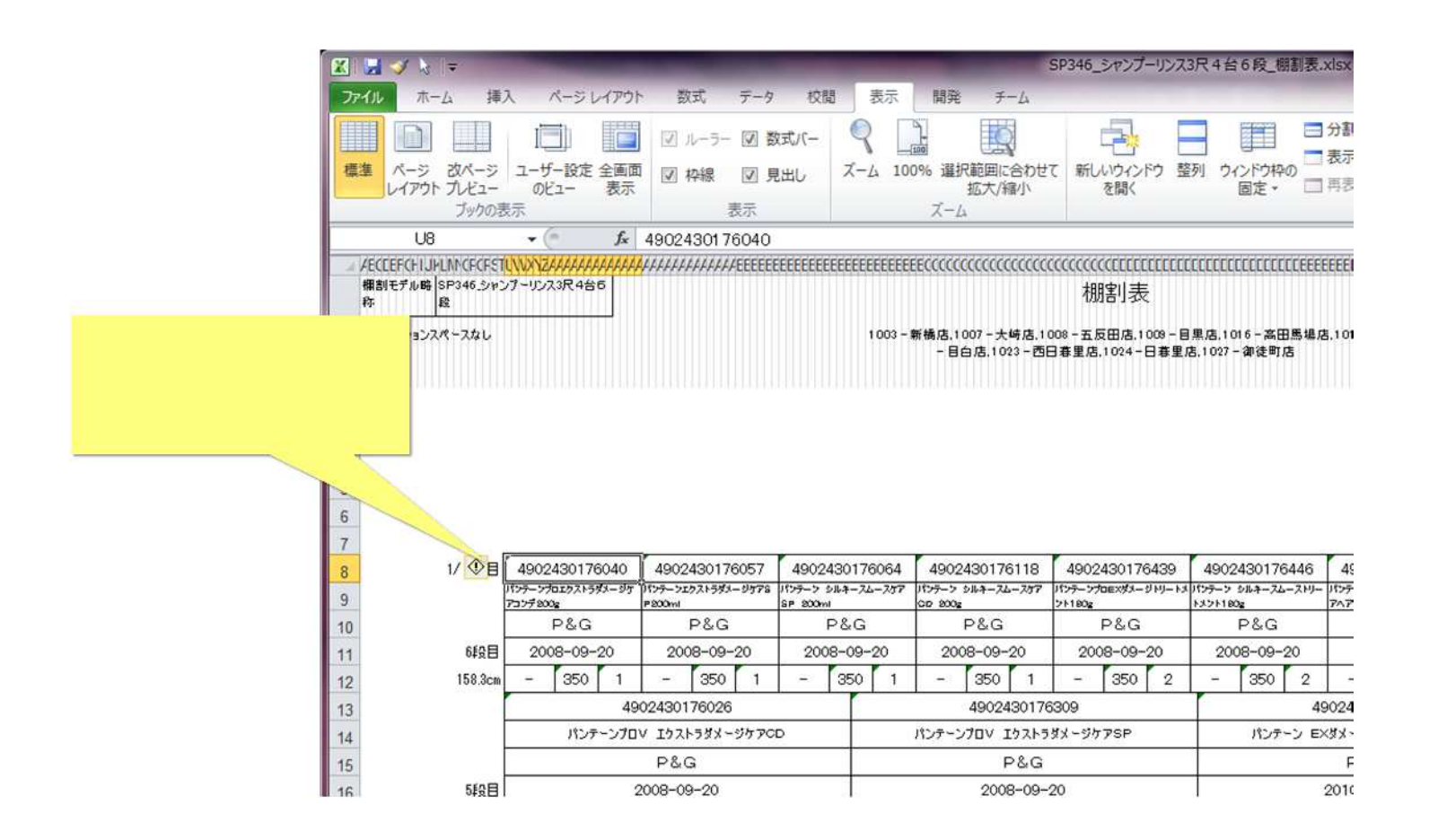

#### ご注意

本ソフトウェアおよび本ソフトウェアに付属するマニュアルおよびヘルプ(以降各マニュアルと表記します)の著作権は、 日本総合システム株式会社にあります。

本ソフトウェアおよび各マニュアルの一部または全部を無断で使用、複製することはできません。

本ソフトウェアおよび各マニュアルを運用した結果の影響については、いっさい責任を負いかねますのでご了承ください。

本ソフトウェアの仕様および各マニュアルの内容は、将来予告なしに変更することがあります。

Store Managerは日本総合システム株式会社の日本における登録商標です。

Tanawariは日本総合システム株式会社の中華人民共和国における登録商標です。

Microsoft, Windows, .NET FrameworkおよびSQL Serverは、米国Microsoft Corporationの、米国およびその他の国における登録商標です。

OracleとJavaは、Oracle Corporation およびその子会社、関連会社の米国およびその他の国における登録商標です。

Firebirdは、Firebird Foundation Incorporated.の登録商標です。

文中の社名、商品名等は各社の商標または登録商標である場合があります。

Copyright © 2017 日本総合システム株式会社

StoreManagerGX Version5.2 FAQ 簡易操作マニュアル

第1版 第1刷

発行日 2017年11月

発行者 日本総合システム株式会社